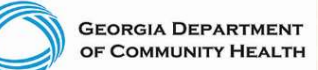

## Independent Lab - Genetic Testing Prior Authorization Request

For access to this presentation, please visit: www.mmis.georgia.gov -> Provider Information -> Provider Notices – "Presentation – Independent Lab Genetic Testing Prior Authorization Request "

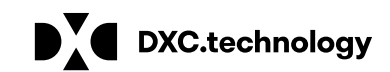

DXC Proprietary and Confidential

## Agenda

- Georgia Medicaid Management Information System (GAMMIS) Login
- Web Portal Navigation
- Eligibility
- Prior Authorization
- Contact Us

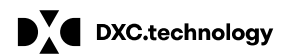

DXC Technology Proprietary and Confidential

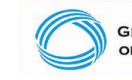

GEORGIA DEPARTMENT OF COMMUNITY HEALTH

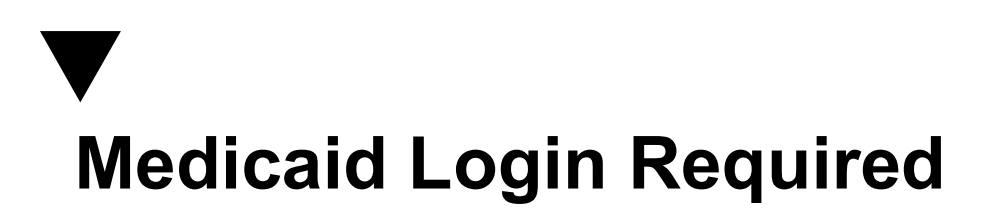

#### Please Visit: www.mmis.georgia.gov

### Note:

- As a provider, your members must have active Medicaid eligibility to bill for Lab codes
- Some codes may require a Prior Authorizations
- Claims must be billed within six months from the date of service

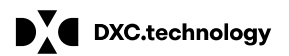

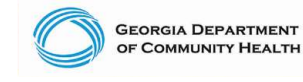

## Login

Home | Contact Information | Member Information | Provider Information | Provider Enrollment | Nurse Aide/Medication Aide | EDI | Pharmacy | HFRD

👷GAMMIS:Home <- Bookmarkable Link 🔮 Click here for help and information about bookmarks

| (click to hide) A<br>This site is for testing | ert Message posted 2/24/2012 purposes only!                                 |         |
|-----------------------------------------------|-----------------------------------------------------------------------------|---------|
| This site is for testing                      | purposes only. Any information provided on it is for demonstration purposes | s only. |
| User Information                              |                                                                             | ? *     |
| .ogin/Manage Account                          | Login                                                                       |         |

| Members                                                                                  | Latest News                                                                                                    |
|------------------------------------------------------------------------------------------|----------------------------------------------------------------------------------------------------|
| <ul> <li><u>Register for Secure Access</u></li> <li><u>Member Information</u></li> </ul> | For members, the best source of the latest information is the <u>Member Notices</u> page under the Member Information menu.                    |
|                                                                                          | For providers and their delegates, the best source for the latest information is the Message                                                   |
| Providers                                                                                | page that is displayed after logging in.                                                                                                    |
| PIN Activation                                                                           | Most of those messages can also be seen without logging in by accessing the <u>Provider Messages</u> page under the Provider Information menu. |
| <ul> <li><u>Provider Information</u></li> </ul>                                          |                                                                                                    |

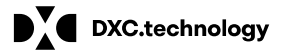

**DXC Technology Proprietary and Confidential** 

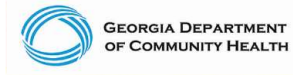

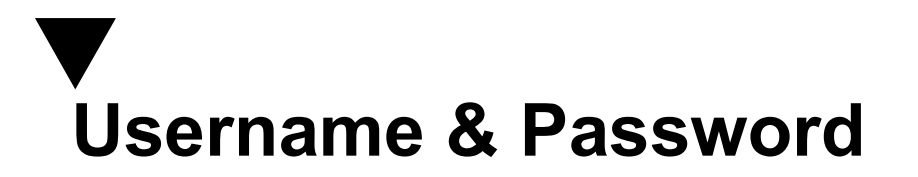

| C                  | Georgia Department<br>of Community Health                                    |
|--------------------|------------------------------------------------------------------------------|
| Sig<br>acc         | n in with your Georgia Medicaid<br>count                                     |
| Us                 | sername                                                                      |
| Pa                 | assword                                                                      |
|                    | Sign in                                                                      |
| На                 | ving trouble logging in?                                                     |
| If y<br>aut<br>rec | ou are the Office Administrator<br>thorized by the Provider,<br>gister here. |
| DX                 | C Helpdesk                                                                   |
| Dis                | claimer                                                                      |
|                    |                                                                              |

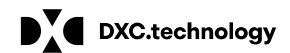

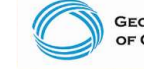

GEORGIA DEPARTMENT OF COMMUNITY HEALTH

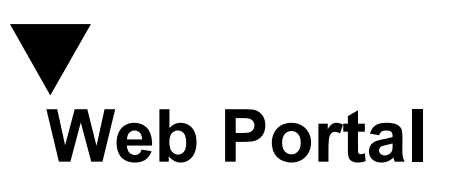

### Georgia Medicaid Home

Jane Doe , Welcome to Georgia Medicaid

#### Applications

| Application              | Description                                                                 |
|--------------------------|-----------------------------------------------------------------------------|
| MEUPS Account Management | Manages contact information, password, and authorizations for applications. |
| Web Portal               | Web Portal                                                                  |

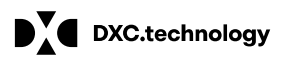

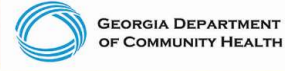

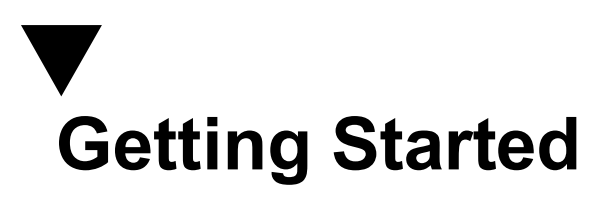

| elcome, Call Center                         |                              |                                         |                       |                          |                                       | Search      |
|---------------------------------------------|------------------------------|-----------------------------------------|-----------------------|--------------------------|---------------------------------------|-------------|
| efresh session ] You have app               | roximately 13 minutes u      | ıntil your session will e               | expire.               |                          | Tuesday, Nove                         | mber 10, 20 |
| ome   Contact Informatio                    | n   Member Inforn            | nation   Provider I                     | nformation   Provid   | er Enrollment   Nurse /  | Aide/Medication Aide   EDI   Pharmacy |             |
| ccount   Providers   Tra                    | aining   Claims              | Eligibility   Presu                     | mptive Activations    | Health Check   Prior     | Authorization   Reports   Trade Files |             |
| Home Messages S                             | witch User                   |                                         |                       |                          |                                       |             |
| User Information - B                        | illing Agent CALL            | CENTER                                  |                       |                          |                                       | ? ≯         |
|                                             |                              |                                         |                       |                          |                                       |             |
| Switch User or Switch Tra                   | ading Partner Panel          |                                         |                       |                          |                                       |             |
| To begin acting as a par                    | ticular provider or t        | rading partner use                      | the Switch Provider   | or Switch Trading Partr  | er papel below                        |             |
| Once a selection has bee                    | n made and confirm           | med. additional me                      | nu items will be disp | laved based on the roles | delegated to you.                     |             |
|                                             |                              |                                         |                       | a fea babea on ale roise | actogated to your                     |             |
| Switch Provider                             |                              |                                         |                       |                          |                                       | ? *         |
| Provider ID                                 |                              | Address                                 |                       | 1                        |                                       |             |
| Name                                        |                              | City                                    |                       |                          |                                       |             |
| 7:-                                         |                              |                                         |                       |                          |                                       |             |
|                                             |                              |                                         |                       |                          |                                       | Search      |
|                                             |                              |                                         |                       |                          |                                       | clear       |
|                                             |                              |                                         | (1 rows)              | eturned)                 |                                       | crear       |
|                                             |                              |                                         |                       |                          |                                       | Great       |
| National Medicaid                           | Reference                    |                                         |                       |                          | Cha 0.4. 71                           | Ziewał      |
| National Medicaid<br>Provider ID Provider I | Reference<br>D Provider ID P | Provider Type<br>Provician s/Osteopaths | Name                  | Address                  | City State Zip<br>ATLANTA GA 303      | Zip + 4     |

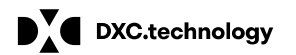

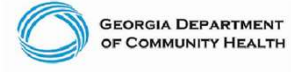

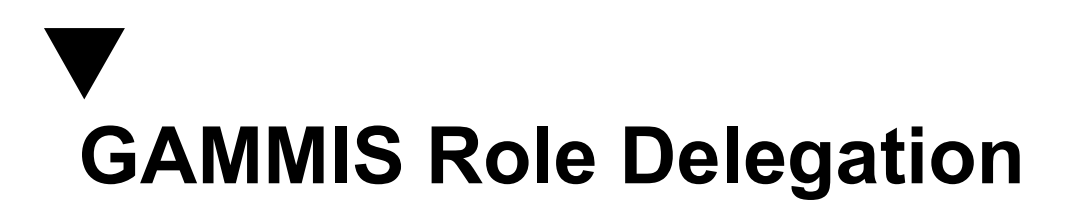

# What should you do if the Prior Authorization tab is not listed on your account page?

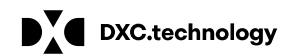

**DXC** Technology Proprietary and Confidential

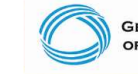

GEORGIA DEPARTMENT OF COMMUNITY HEALTH

# Delegate an Employee to the GAMMIS Web Portal

If an employee role includes:

- Checking Eligibility
- Prior Authorization Submissions/Research
- Claim Submissions

Limited access can be granted to a specific username to access these limited functions.

For step by step setup instructions click here:

https://www.mmis.georgia.gov/portal/PubAccess.Provider%20Information/Web%20Portal%20Training/ta bld/51/Default.aspx and select "Billing Agent Account Registration and Maintenance"

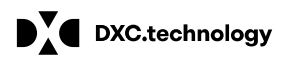

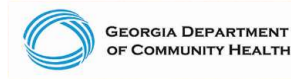

### **Medicaid Eligibility**

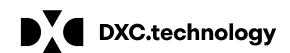

**DXC** Technology Proprietary and Confidential

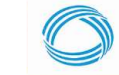

GEORGIA DEPARTMENT OF COMMUNITY HEALTH

## Eligibility Verification

- Eligibility verification is the first and most important step in billing any claim.
- Eligibility should be verified prior to each visit to the office or facility or dispensing of any equipment or treatment.
- Verifying eligibility allows you to determine:
  - o Is the member currently eligible?
  - Is the member eligible for *this* service?
  - Does the member have other coverage?
  - Has the member reached coverage limitations?
  - Does the member have a spend-down or patient liability that will affect the claim?

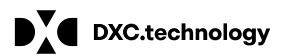

DXC Technology Proprietary and Confidential

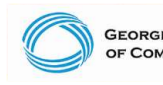

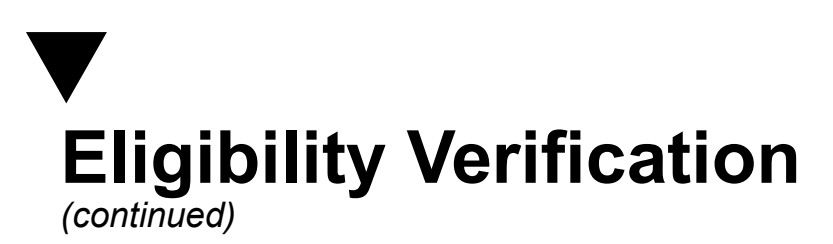

There are three ways Georgia Medicaid provides verification of member eligibility:

- Provider Services Contact Center (PSCC)
- GAMMIS website <u>www.mmis.georgia.gov</u>
- Interactive Voice Response System (IVRS)

The IVRS and the GAMMIS website are available 24 hours a day.

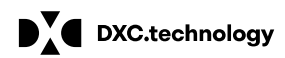

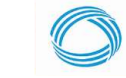

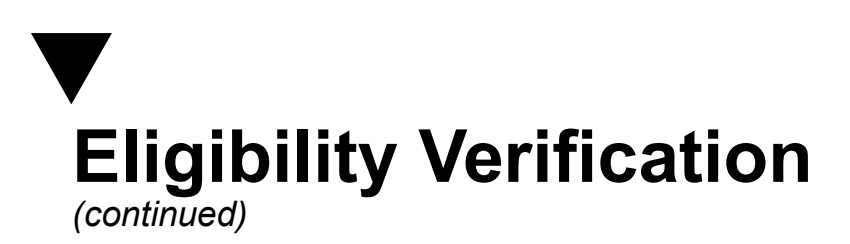

- GAMMIS website <u>www.mmis.georgia.gov</u> (secure Web Portal only)
- Eligibility
- Eligibility Request

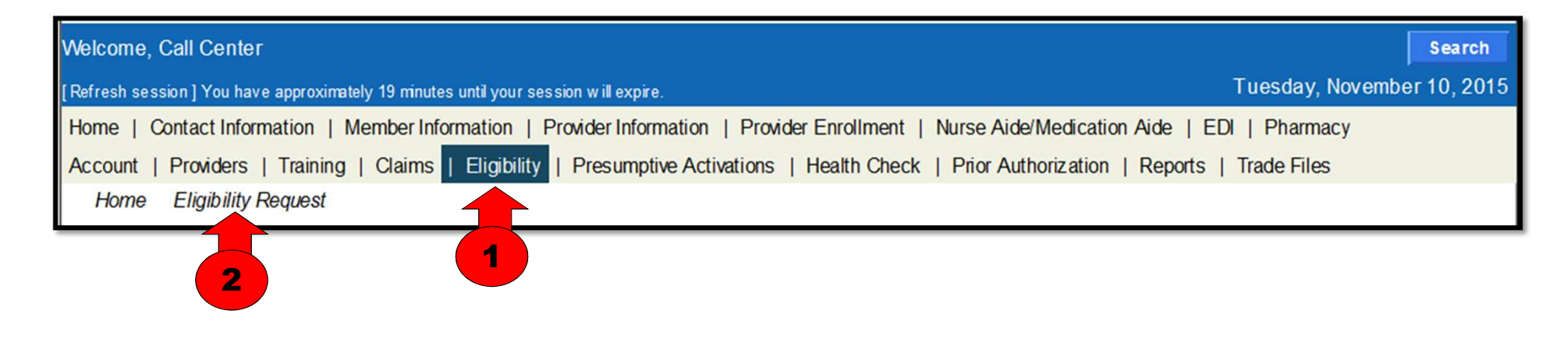

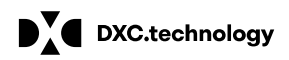

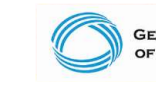

GEORGIA DEPARTMENT OF COMMUNITY HEALTH

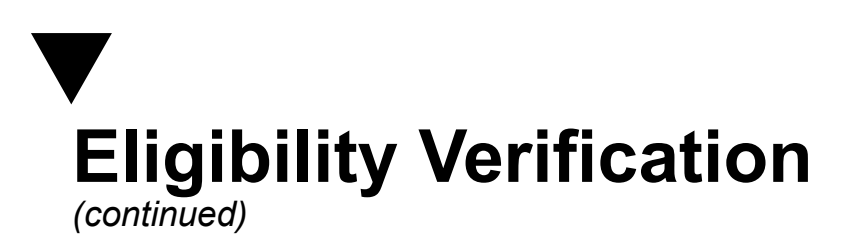

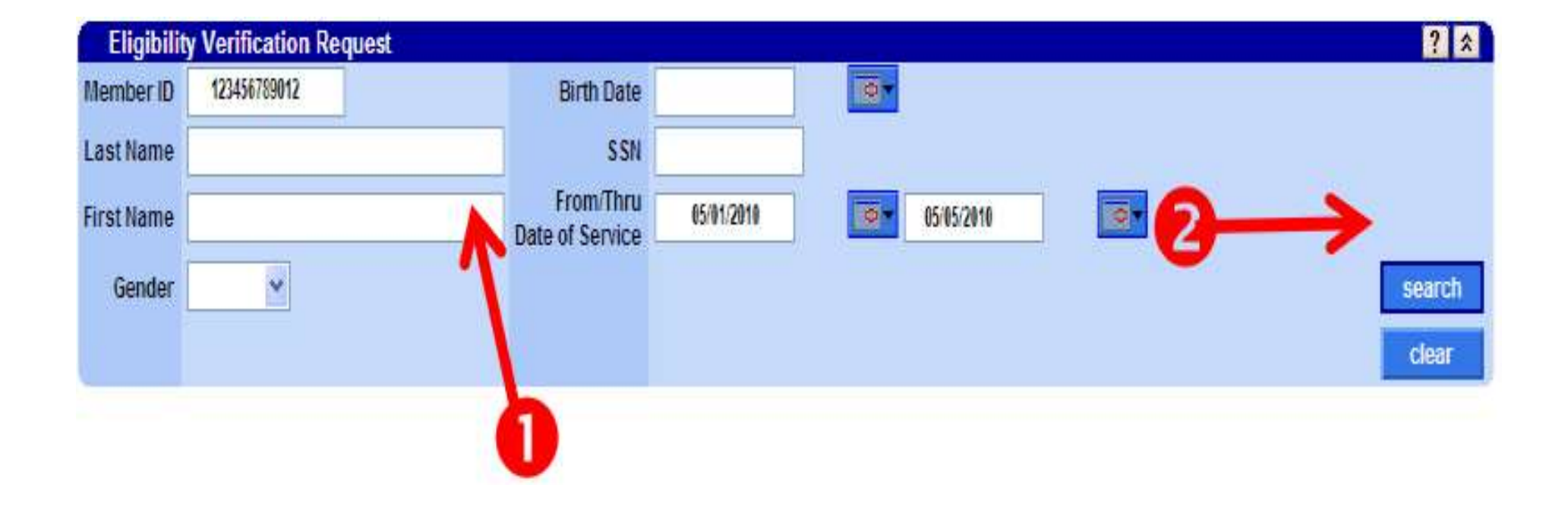

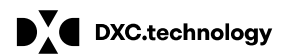

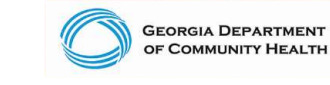

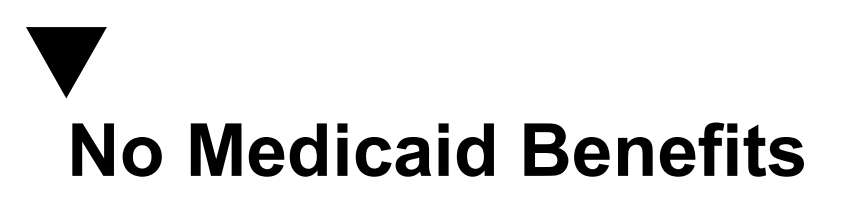

| Eligi                                                | bility | by Service Ty  | /pe            |                        |                     |              |              |                     | ? |
|------------------------------------------------------|--------|----------------|----------------|------------------------|---------------------|--------------|--------------|---------------------|---|
| Status<br>Inactive<br>for<br>Service<br>Type<br>Code | Ser    | rice Type Code | Effective Date | End Date<br>09/08/2018 | Insurance Type Code | Aid Category | Copay Amount | Special Copay Notes |   |
| selected                                             |        |                |                |                        |                     |              |              |                     |   |

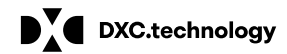

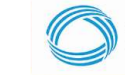

GEORGIA DEPARTMENT OF COMMUNITY HEALTH

# SLQ1 Medicare Premium Only "No" Medicaid Benefits

| Ber                                                    | nefit Plans                       |                        |                       |                                         |                                                                                                   | ? |
|--------------------------------------------------------|-----------------------------------|------------------------|-----------------------|-----------------------------------------|---------------------------------------------------------------------------------------------------|---|
| Status                                                 | Service Type Code                 | Effective Date End Dat | e Insurance Type Code | Aid Category                            | Special Notes or Limitations                                                                      |   |
| Active                                                 | 30 - Health Plan Benefit Coverage | 06/08/2018 06/08/20    | 18 MC - Medicaid      | 661 - Spec. Low Income Mcre<br>Benefic. | Provides payment of the monthly Medicare Part<br>B premium only (SLMB-COE 466, 661 QI-COE<br>662) |   |
| Elic                                                   | ibility by Service Type           |                        |                       |                                         |                                                                                                   | ? |
| Status                                                 | Service Type Code                 | Effective Date         | End Date Insurance    | Type Code Aid Category                  | Copay Amount Special Copay Notes                                                                  |   |
| Inactive<br>for<br>Service<br>Type<br>Code<br>selected | 1 - Medical Care                  | 06/08/2018             | 06/08/2018            |                                         |                                                                                                   |   |
| Inactive<br>for<br>Service<br>Type<br>Code<br>selected | 33 - Chiropractic                 | 06/08/2018             | 06/08/2018            |                                         |                                                                                                   |   |
| Inactive<br>for<br>Service<br>Type<br>Code<br>selected | 35 - Dental Care                  | 06/08/2018             | 06/08/2018            |                                         |                                                                                                   |   |
| Inactive<br>for<br>Service<br>Type<br>Code<br>selected | 47 - Hospital                     | 06/08/2018             | 06/08/2018            |                                         |                                                                                                   |   |
| Inactive<br>for<br>Service<br>Type                     | 48 - Hospital - Inpatient         | 06/08/2018             | 06/08/2018            |                                         |                                                                                                   |   |

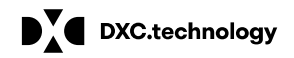

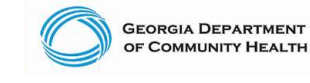

## CCSP Medicaid & QMB Benefits

| Ber                                                    | nefit Plans                       |                |            |                         |               |                      |                                         |                                                                                                    |                                                                                                    | 0        |
|--------------------------------------------------------|-----------------------------------|----------------|------------|-------------------------|---------------|----------------------|-----------------------------------------|----------------------------------------------------------------------------------------------------|----------------------------------------------------------------------------------------------------|----------|
| Status                                                 | Service Type Code                 | Effective Date | End Date   | Insuran                 | ice Type Code | Aid Cat              | egory                                   | Special Notes or L                                                                                                    | imitations                                                                                                    | CCSP     |
| Active                                                 | 30 - Health Plan Benefit Coverage | 06/08/2018     | 06/08/2018 | MC - Me                 | edicaid       | 259 - Co<br>Waiver   | ommunity Care                           | MEDICAID                                                                                                    |                                                                                                    | Benefits |
| Active                                                 | 30 - Health Plan Benefit Coverage | 06/08/2018     | 06/08/2018 | MC - Me                 | edicaid       | 660 - Qi<br>Benefici | ualified Medicare<br>ary                | Provides payment of<br>for those individuals<br>for Part A, Medicare<br>and Medicare Part<br>not cover any medi<br>covered by Medica | of Medicare Part A premium<br>s who must pay a premium<br>e coinsurance, deductible<br>B premium only. QMB will<br>cal service that is not<br>re. (QMB- COE 460 or 660.) |          |
| Status                                                 |                                   | Effocti        | vo Dato Er | d Date                  | Incurance Tu  | an Code              | Aid Category                            | Copay Amount                                                                                                    | Special Copay Notes                                                                                                    | -        |
| Active                                                 | 1 - Medical Care                  | 06/08/2        | 2018 06    | /08/2018                | MC - Medicaid |                      | 660 - Qualified<br>Medicare Beneficiary | 12.50                                                                                                    | The co-payment amount for the<br>service may vary. Please check<br>the Medicaid/Peachcare for Kids<br>Policy Manual for the exact co-<br>payment amount.                 |          |
| Inactive<br>for<br>Service<br>Type<br>Code<br>selected | 33 - Chiropractic                 | 06/08/2        | 2018 06    | /08/2018                |               |                      |                                         |                                                                                                    |                                                                                                    |          |
| Active                                                 | 35 - Dental Care                  | 06/08/2        | 2018 06    | /08/2018                | MC - Medicaid | 6                    | 259 - Community<br>Care Waiver          | 0.00                                                                                                    |                                                                                                    |          |
| Active                                                 | 47 - Hospital                     | 06/08/2        | 2018 06    | /08/2018                | MC - Medicaid | i.                   | 660 - Qualified<br>Medicare Beneficiary | 12.50                                                                                                    | The co-payment amount for the<br>service may vary. Please check<br>the Medicaid/Peachcare for Kids<br>Policy Manual for the exact co-<br>payment amount.                 |          |
| Active                                                 | 48 - Hospital - Inpatient         | 06/08/2        | 2018 06    | /08/2018                | MC - Medicaid | ţ                    | 660 - Qualified<br>Medicare Beneficiary | 12.50                                                                                                    | The co-payment amount for the<br>service may vary. Please check<br>the Medicaid/Peachcare for Kids<br>Policy Manual for the exact co-<br>payment amount.                 |          |
| Active                                                 | 50 - Hospital - Outpatient        | 06/08/2        | 2018 06    | /08/2018                | MC - Medicaid | i                    | 660 - Qualified<br>Medicare Beneficiary | 3.00                                                                                                    | The co-payment amount for the<br>service may vary. Please check<br>the Medicaid/Peachcare for Kids<br>Policy Manual for the exact co-<br>payment amount.                 |          |
| Active                                                 | 86 - Emergency Services           | 06/08/2        | 2018 06    | /08/2018                | MC - Medicaid |                      | 259 - Community<br>Care Waiver          | 0.00                                                                                                    |                                                                                                    |          |
| Active                                                 | 88 - Pharmacy                     | 06/08/2        | 2018 06    | /0 <mark>8/2</mark> 018 | MC - Medicaid | I.                   | 660 - Qualified<br>Medicare Beneficiary | 3.00                                                                                                    | The co-payment amount for the<br>service may vary. Please check<br>the Medicaid/Peachcare for Kids<br>Policy Manual for the exact co-<br>payment amount.                 |          |

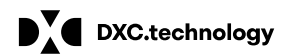

DXC Technology Proprietary and Confidential

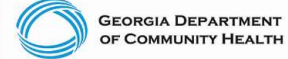

## SSI Medicaid Benefits

| Ber              | nefit Plans                                            |                              |                        |                  |                                |                   |                           |                              |                                                                                                    | ? |
|------------------|--------------------------------------------------------|------------------------------|------------------------|------------------|--------------------------------|-------------------|---------------------------|------------------------------|----------------------------------------------------------------------------------------------------|---|
| Status<br>Active | Service Type Code<br>30 - Health Plan Benefit Coverage | Effective Date<br>11/01/2018 | End Date<br>11/16/2018 | Insura<br>MC - N | ince Type Code A<br>Medicaid 3 | Aid Ca<br>303 - S | itegory<br>SSI - Disabled | Special Notes or<br>MEDICAID | Limitations                                                                                                    |   |
| Eli              | gibility by Service Type                               |                              |                        |                  |                                |                   |                           |                              |                                                                                                    | ? |
| Status           | Service Type Code                                      | Effective                    | e Date End             | Date             | Insurance Type C               | ode               | Aid Category              | Copay Amount                 | Special Copay Notes                                                                                                    |   |
| Active           | 1 - Medical Care                                       | 11/01/20                     | 18 11/1                | 6/2018           | MC - Medicaid                  |                   | 303 - SSI - Disabled      | 12.50                        | The co-payment amount for the<br>service may vary. Please check<br>the Medicaid/Peachcare for Kids<br>Policy Manual for the exact co-<br>payment amount. |   |

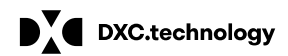

DXC Technology Proprietary and Confidential

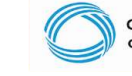

GEORGIA DEPARTMENT OF COMMUNITY HEALTH

## Genetic Testing Prior Authorization Submission

**Alliant Health Solutions** 

#### This presentation will include:

- General Rules and Guidelines
- Prior Authorization Submission
- Viewing Decisions for a Prior Authorization

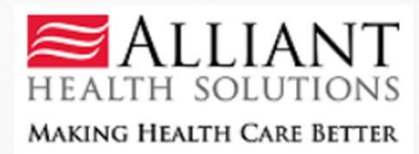

#### **Genetic Testing: General Rules and Guidelines**

- Service providers must have Category of Service (COS) 230 Independent Lab in order to submit claim for payment
- PA type → IL
- Updated codes listed below:

| Diagnosis code re                                                                                    | strictions for billing                                                                               | PA submission & approval necessary for billing                                                                      | Not Covered |
|----------------------------------------------------------------------------------------------------|----------------------------------------------------------------------------------------------------|----------------------------------------------------------------------------------------------------|-------------|
| <ul> <li>81162</li> <li>81201</li> <li>81220</li> <li>81225</li> <li>81229</li> <li>81230</li> </ul> | <ul> <li>81231</li> <li>81259</li> <li>81292</li> <li>81295</li> <li>81298</li> <li>81321</li> </ul> | <ul> <li>81401</li> <li>81403</li> <li>81404</li> <li>81405</li> <li>81406</li> <li>81408</li> <li>81479</li> </ul> | • 81542     |

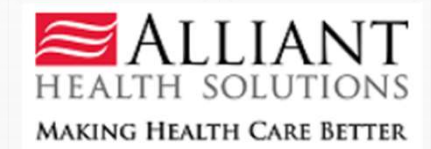

#### **Genetic Testing: General Rules and Guidelines**

- Requests must have an effective/start date equal or greater than the request date (i.e. PA must be submitted prior to testing)
- The effective/start date cannot be more than 90 days in the future
- Once approved, the PA will be approved for a date span of 120 days
- Multiple (genetic testing) codes can be listed on one PA, but each code can only be listed once. If more that one test is to be performed under the same code, add additional units.

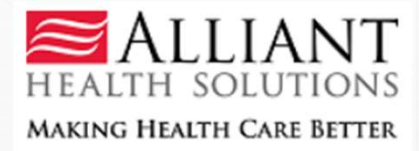

| sh session ] You have approximately 17 minutes until your session will expire.                                           | Tuesday, Jun                                          |
|----------------------------------------------------------------------------------------------------|-------------------------------------------------------|
| e   Contact Information   Member Information   Provider Information   Provider Enrolme                                   | nt   Nurse Aide/Medication Aide   EDI   Pharmacy   HI |
| unt   Providers   Training   Claims   Eligibility   Presumptive Activations   Health Che                                 | ck   Prior Authorization   Reports   Trade Files      |
| ome Search Prior Authorization Submit/View Medical Review Portal Waiver Case M                                           | Search Prior Authorization                            |
| AMMIS:Medical Review Portal <- Bookmarkable Link 😗 Click here for help and information                                   | abubmit/View                                          |
| User Information - Provider                                                                                              | Medical Review Portal                                 |
|                                                                                                    |                                                       |
|                                                                                                    | Warver Case Medical Review Portal                     |
| Medical Review Portal                                                                                                    | Warver Case Medical Review Portal                     |
| Medical Review Portal                                                                                                    | Show                                                  |
| Medical Review Portal          ast 10 Requests :          Show Messages :          Enter and Edit Authorization Requests | Show                                                  |

#### **New Request for Prior Authorization**

Genetic Testing

**Medical Review Portal** 

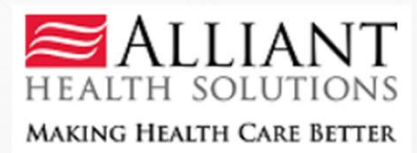

| Genetic Testing                                                          |
|--------------------------------------------------------------------------|
| To find a Member or Provider click the $^{	extsf{O}}$ next to the ID box |
| Member Medicaid ID:                                                      |
| Requesting Provider ID : 000007104/                                      |
| Provider ID :                                                            |
| Submit                                                                   |

#### **Medical Review Portal**

- Requesting Provider ID will auto-populate
- Enter patient's Medicaid ID number and ordering providers REF#
- Click 'Submit'

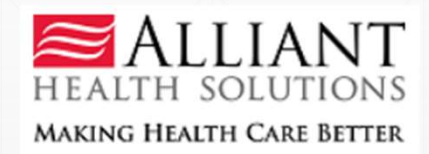

| Member ID                     | Last Name                                                 | First Name                     | MI Suffix | DOB                   | Gender     |                     |                                                                                           |
|-------------------------------|-----------------------------------------------------------|--------------------------------|-----------|-----------------------|------------|---------------------|-------------------------------------------------------------------------------------------|
| 444445262279                  | TESTING                                                   | EMILY                          | A         | <del>46/10/2001</del> | М          |                     |                                                                                           |
| Service Provider              | r Information                                             |                                |           |                       |            |                     |                                                                                           |
| Provider ID                   | Name and Ad                                               | dress                          |           |                       | Pho        | ne                  | Taxonomy (Specialty)                                                                      |
| 888657161A                    |                                                           |                                | ₩€.       |                       |            | 211 1468            | - Independent Lab                                                                         |
| Reference Provid              | der Information                                           | n<br>dress                     |           |                       | Pho        | пе                  | Taxonomy (Specialty)                                                                      |
|                               |                                                           |                                |           |                       |            |                     | Taxono inj (operating)                                                                    |
| ALFOCCOULD A                  |                                                           | HE<br>11 FERRY AD 1<br>9094E   | ₩E        |                       |            | 703-9292            | - Disproportionate Share Hospital<br>- Hospital, Regular General<br>- Newborn Eligibility |
| Contact Informa               |                                                           | 12<br>14 FERRY R.D. 1<br>20242 | Æ         |                       |            | <del>709 5152</del> | - Disproportionate Share Hospital<br>- Hospital, Regular General<br>- Newborn Eligibility |
| Contact Informa * Contact Nam | <b>SCOTTISH RM</b><br>1001 JOHNSO<br>ATLANTA GAR<br>ation | ₩<br>11 FERRY RØ 1<br>90942    | ŧE        | Required              | <b>40+</b> | ntact Email:        | - Disproportionate Share Hospital<br>- Hospital, Regular General<br>- Newborn Eligibility |

- Member and Provider info will populate
- Enter contact info and request info
- Admission type = Elective
- Place of Service = 81 Independent Lab

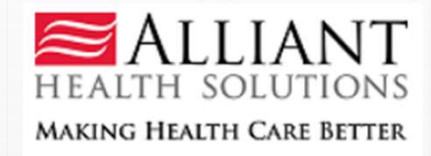

| * Diagnosis |                       |           |         |       |         |           |      |    |     |
|-------------|-----------------------|-----------|---------|-------|---------|-----------|------|----|-----|
| Diag Code   | Diagnosis Description |           |         | Date  | Primary | Admission | Туре |    |     |
| 0,          |                       |           |         |       |         |           | ADD  |    |     |
|             |                       |           |         |       |         |           |      |    |     |
| Procedures  |                       |           |         |       |         |           |      |    |     |
| CPT Code    | CPT Description       | From Date | To Date | Units | Test De | scription |      |    |     |
|             |                       |           |         |       |         |           |      |    |     |
| O,          |                       |           |         |       |         |           |      |    | ADD |
|             |                       |           |         |       |         |           |      | /i |     |

- Enter or search for diagnosis code, add date and click 'Add'
- Enter or search for CPT code, add start date and end date, add number of units needed, click on test description to see and select test that will be performed

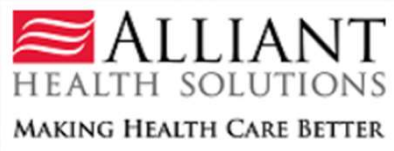

| Procedures                           |                                                        |                      |               |              |                                                                                                    |
|--------------------------------------|--------------------------------------------------------|----------------------|---------------|--------------|----------------------------------------------------------------------------------------------------|
| CPT Code                             | CPT Description                                        | From Date            | To Date       | Units        | Test Description                                                                                                    |
| 81401 Q                              | ]                                                      | 09/09/2020           | 09/10/2020    | 1            |                                                                                                    |
| Comments / M                         | Aessage                                                |                      |               |              | Select Checked                                                                                                    |
| Supporting In                        | formation                                              |                      |               |              | variants (eg, K304E, Y42H)<br>ACADS (acyl-CoA dehydrogenase, C-2 to C-3 short chain), full gene sequence<br>ACADS (acyl-CoA dehydrogenase, C-2 to C-3 short chain), targeted sequence analysis<br>(eg, exons 5 and 6)                                                                                                    |
| * Clinical Data<br>Include vital sig | to Support Request :<br>gns, history and physical, lai | o reports, X-rays, s | igns/symptoms | , whether th | ACADVL (acyl-CoA dehydrogenase, very long chain), full gene sequence.     ACTA2 (actin, alpha 2, smooth muscle, aorta), full gene sequence     ACTC1 (actin, alpha, cardiac muscle 1), full gene sequence     ACTN4 (actinin, alpha 4), full gene sequence     ADRB2 (adrenergic beta-2 receptor surface), common variants (eg, G16R, Q27E)     AFG3L2 (AFG3 ATPase family gene 3-like 2 [S. cerevisiae]), full gene sequence     ALTA2 (autoimmune regulator), full gene sequence |
| * Admitting T                        | reatment Plan :                                        |                      |               |              | 🗌 AI DH7A1 (aldahuda dahudraganasa 7 familu mambar A1) full gana saguansa 🎽                                                                                                    |

Describe the services to be provided, i.e., IV fluids, medications, complex wound care and other treatments

- Once you have checked the test that will be performed it will be added to the 'test description' box.
- Once the test is added, click 'Add' too add CPT to PA
- Note: If you are requesting multiple units of one code, you must select each test by repeating the step above. For code 81479, you must write in the test that will be performed.

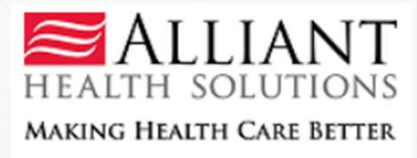

#### Comments / Message

#### **Supporting Information**

#### \* Clinical Data to Support Request :

Include vital signs, history and physical, lab reports, X-rays, signs/symptoms, whether the patient was treated on an outpatient basis for 48 hours prior to admission

\* Admitting Treatment Plan :

Describe the services to be provided, i.e., IV fluids, medications, complex wound care and other treatments.

This member have retro eligibility for the submitted dates of service ? O Yes O No

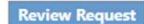

- Enter all pertinent clinical information in these three fields.
- Note that all peach colored fields are mandatory.
- Once added, click 'Review Request'.

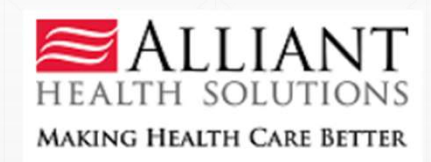

By signing, I am attesting that the current genetic test order has been signed by a Medical Professional within the past 30 days and attached to this prior approval.

To the best of my knowledge, the information I am submitting in this transaction is true, accurate, complete and is in compliance with applicable Department of Community Health polices and procedures. I am submitting this information to the Georgia Department of Community Health, Division of Medical Assistance, for the purpose of obtaining a prior authorization number.

I understand that any material falsification, omission or misrepresentation of any information in this transaction will result in denial of payment and may subject the provider to criminal, civil or other administration penalties.

To accept this information and proceed with your transaction, please click 'I agree'.

I Agree

- The provider is then asked to attest that an MD order has been signed within the past 30 days and will be attached to PA request.
- Click 'I Agree' if MD order has been signed and will be attached.

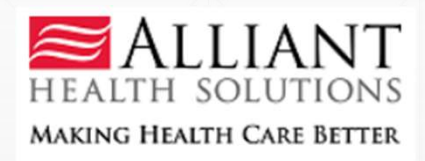

| ember Informa                       | tion        |                        |                |                     |               |                   |                      |             |   |
|-------------------------------------|-------------|------------------------|----------------|---------------------|---------------|-------------------|----------------------|-------------|---|
| Member ID                           | Last Nam    | e First Name Mi        | Suffix         | DOB Gender          |               |                   |                      |             |   |
| 401GMC                              | Last        | First                  | 03/            | 01/2010 F           |               |                   |                      |             |   |
| rvice Provider                      | Information | ř.                     |                |                     |               |                   |                      |             |   |
| Provider ID                         |             | Name and               | Address        |                     | Phone         |                   | Taxonomy (S          | pecialty)   |   |
| reate an Attach                     | ment 🔸      |                        |                |                     |               |                   |                      |             |   |
| reate an Attach                     | ment 4      | ent to this Request,   | click on "Brow | rse", select a doct | iment and the | n, click on "Atta | ach File".           |             |   |
| reate an Attach<br>you want to atta | ment 4      | ent to this Request,   | click on "Brow | rse", select a doci | ment and the  | n, click on "Atta | ach File".<br>Browse | Attach File | 1 |
| reate an Attach<br>you want to atta | ch a docume | ent to this Request, o | click on "Brow | rse", select a doci | ment and the  | n, click on "Atta | ach File".<br>Browse | Attach File | 1 |
| reate an Attach<br>you want to atta | iment 4     | nt to this Request,    | click on "Brow | rse", select a docr | ment and the  | n, click on "Atta | ach File".<br>Browse | Attach File | 1 |
| reate an Attach<br>you want to atta | iment 4     | ent to this Request, a | click on "Brow | rse", select a doct | ment and the  | n, click on "Atta | ach File".<br>Browse | Attach File | 1 |
| reate an Attach<br>you want to atta | iment 4     | ent to this Request,   | click on "Brow | rse", select a doct | ment and the  | n, click on "Atta | ach File".<br>Browse | Attach File |   |

- The pending Request ID displays at the top of the page
- Documents may be attached via
   'Create an Attachment'

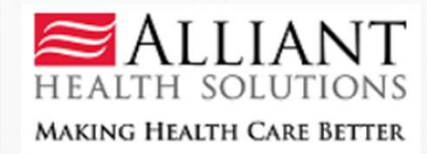

#### **Genetic Testing: Attaching Documents**

- To create an attachment, select "Choose File", select desired file from your computer. The file name will appear in the text box, and select "Attach File"
- Here you will attach the signed MD order and clinical documents if applicable. Check the box next to each document type being uploaded (can be in same attachment).

| f you want to attach | a document to th | s Request, click or | "Browse", select a   | document and the | en, click on "Attach | n File".                  |                         |        |        |
|----------------------|------------------|---------------------|----------------------|------------------|----------------------|---------------------------|-------------------------|--------|--------|
| Choose File No fi    | le chosen        | - address and a     |                      |                  |                      | Attac                     | ch File                 |        |        |
| Please Check the n   | ame of the docur | ents included in    | the Attachment be    | fore you attach. | (All the files color | ed in red need to be atta | ached for faster review | w.)    |        |
| Codes                |                  |                     |                      |                  |                      |                           |                         |        |        |
| Jues                 | Documents        |                     |                      |                  |                      |                           |                         |        |        |
| eneticTesting        | Physician/N      | rse Practitioner/   | Physician Assistant  | Order Addit      | ional Supporting     | Clinical Documents *On    | tional                  |        |        |
| eneticTesting        | Physician/N      | rse Practitioner/   | Physician Assistant  | Order Addit      | ional Supporting     | Clinical Documents *Opt   | tional                  |        |        |
| eneticTesting        | Physician/N      | ırse Practitioner/  | Physician Assistant  | Order Addit      | ional Supporting     | Clinical Documents *Opt   | tional                  |        |        |
| SeneticTesting       | Physician/N      | ırse Practitioner/  | 'Physician Assistant | Order Addit      | ional Supporting     | Clinical Documents *Opt   | tional                  | $\sim$ |        |
| eneticTesting        | Physician/N      | ırse Practitioner/  | Physician Assistant  | Order Addit      | ional Supporting     | Clinical Documents *Opt   | tional                  |        | Allian |
| eneticTesting        | Physician/N      | irse Practitioner/  | Physician Assistant  | Order Addit      | cional Supporting    | Clinical Documents *Opt   | tional                  |        | ALLIAN |
| ieneticTesting       | Physician/N      | irse Practitioner/  | Physician Assistant  | Order Addit      | cional Supporting    | Clinical Documents *Opt   | tional                  | HEAL   | ALLIAN |

- To view the PA decision, login to GAMMIS and click on Medical Review Portal
- Click on 'Search, Edit or Attach Documentation to Requests'

#### **Enter and Edit Authorization Requests**

Enter a New Authorization Request - Use this link to enter a new prior authorization request. More...

Search, Edit or Attach Documentation to Requests - Use this link to search, edit or attach documentation to authorization requests. More...

Member Medicaid ID Updates - Use this link to Search, Edit, and modifying Member Medicaid IDs for SwingBed or Katie Beckett requests.

View, Add or Edit GAPP Sentinel Events - Use this link to view, add and edit GAPP Sentinel Events.

View, Add or Edit ICWP Care Path Indicators - Use this link to view, add or edit ICWP Care Path Indicators.

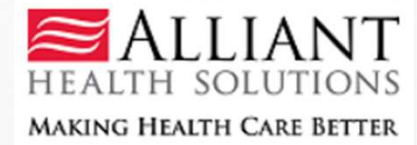

- The provider will only see PAs that they submitted
- The provider ID auto populates on this screen
- If you have the Request ID number (PA number), enter into field and click "Search"

| Prior Authorization Request Search          | h<br>7                   |                        |              |                            |
|---------------------------------------------|--------------------------|------------------------|--------------|----------------------------|
| Request ID :                                | PA Status:               | Provider ID :          |              |                            |
| Request From Date :                         | Request To Date :        |                        |              |                            |
| Member Medicaid ID :                        | Member First Name :      | Member Last Name :     |              |                            |
| Effective Date :                            | Expiration Date :        |                        |              |                            |
| Include PA Notifications : O Yes O No O ALL | Notification From Date : | Notification To Date : |              |                            |
| Search Reset                                |                          |                        | HEALTH S     | <b>LIAN</b> I<br>SOLUTIONS |
| Medical Review Portal                       |                          |                        | MAKING HEALT | TH CARE BETTER             |

#### Prior Authorization Request Search

| 120072100001      |              |           |            | 7/21/2020 8:38:55 AM    | 07/21/2020     | 11/18/2020      | Pending     | IL      |
|-------------------|--------------|-----------|------------|-------------------------|----------------|-----------------|-------------|---------|
|                   | Vember ID    | Lact Name | First Name | Request Date            | Effective Date | Expiration Date | Status      | PA Type |
| Search Rese       | :t           |           |            |                         |                |                 |             |         |
| Include PA Notifi | ications : C | Yes ONO   |            | otification From Date : |                | Notification    | n To Date : |         |
| Effective Date :  |              |           | Ex         | piration Date :         |                |                 |             |         |
| Member Medicai    | id ID :      |           | м          | ember First Name :      |                | Member La       | st Name :   |         |
| Request From Da   | ate :        |           | Re         | equest To Date :        |                |                 |             |         |
| Request in .      | 120          | 072100001 | PF         | A Status:               |                | Provider ID     | 14          |         |

Medical Review Portal

- The PA(s) will display below the search criteria
- Select on the Request ID to open PA

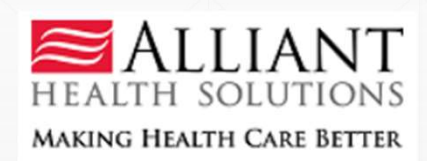

- The decision can be approved or denied. The decision can also be approved for fewer units
- If denied, the provider can hover over the denial reason to see rationale

| Request In   | nformation     |                |                   |                    |                   |                       |             |        |
|--------------|----------------|----------------|-------------------|--------------------|-------------------|-----------------------|-------------|--------|
| Request ID   | D:             | 120072100001   |                   | Case Status :      | Denied            | Case Status D         | ate : 09/0  | 4/2020 |
| Member ID    | D:             |                |                   | <b>x</b>           |                   |                       |             |        |
| Social Secu  | urity Number : | XXX-XX-        |                   |                    |                   |                       |             |        |
| Provider ID  | D :            | 0000574644     | 0.0000000000      | C.                 |                   | CMO PA Requ           | lest ID :   |        |
| Reference F  | Provider ID :  |                | Entoxy orth       |                    | e element         |                       |             |        |
| Admission    | n Date :       | 07/21/2020     |                   | Discharge Date     |                   |                       |             |        |
| Effective Da | Date :         | 07/21/2020     |                   | Expiration Date    | 11/18/20          | 020                   |             |        |
| Diagnosis    |                |                |                   |                    |                   |                       |             |        |
| Diag Code    | e Diagnosis De | scription Date | Prim              | ary Type           |                   |                       |             |        |
| G35          | MULTIPLE SCL   | EROSIS 07/21   | 1/2020 Yes        | s ICD-10           |                   |                       |             |        |
|              |                |                |                   |                    |                   |                       |             |        |
| Procedure    | es             |                |                   | 140 II II II       |                   |                       |             |        |
| CPT Code     | CPT Descriptio | n              | Effective<br>Date | Expiration<br>Date | s Approv<br>Units | ed Approved<br>Amount | Decision    | Reason |
| 81408        | MOPATH PROC    | EDURE LEVEL 9  | 07/21/2020        | 11/18/2020         | 1                 |                       | Nurse Denie | d MIS  |
|              |                |                |                   |                    |                   |                       |             |        |

#### **Genetic Testing: Additional Information**

- Additional information can be found in the Independent Lab Services Manual

|                                                                                                    | [Refresh session ] You have approximately 19 minutes until your session will expire.                   | Friday, September 11, 2020                   |
|----------------------------------------------------------------------------------------------------|----------------------------------------------------------------------------------------------------|----------------------------------------------|
|                                                                                                    | Home   Contact Information   Member Information   Provider Information   Provider Enrollment   Nurse A | Aide/Medication Aide   EDI   Pharmacy   HFRD |
|                                                                                                    | Account   Providers   Training   Claims   Eligibili Provider Notices                                   | uthorization   Reports   Trade Files         |
|                                                                                                    | Home Messages Switch User Provider Manuals                                                             |                                              |
|                                                                                                    | GAMMIS Messages < Bookmarkable Link > C Provider Messages                                              |                                              |
|                                                                                                    | Fee Schedules                                                                                          |                                              |
|                                                                                                    | Grief (click to hide) Alert Message posted                                                             |                                              |
|                                                                                                    | This site is for testing purposes only!                                                                |                                              |
|                                                                                                    | This site is for testing purposes only. Any info                                                       | <i>.</i> .                                   |
|                                                                                                    | FAQ for Providers                                                                                      |                                              |
|                                                                                                    | User Information - Provider 200020011 Web Portal Training                                              | ? *                                          |
|                                                                                                    | Provider Education                                                                                     |                                              |
|                                                                                                    | Messages                                                                                               | Тор ? 🛠                                      |
|                                                                                                    | xxx No rows found xxx                                                                                  |                                              |
|                                                                                                    |                                                                                                    |                                              |
| ital Services                                                                                          |                                                                                                    |                                              |
| endent Care Waiver Services                                                                            |                                                                                                    |                                              |
| endent Care Waiver Services ALS                                                                        |                                                                                                    |                                              |
| endent Lab Services                                                                                    |                                                                                                    |                                              |
| ictive voice Response (IVR) System User's Guide                                                        |                                                                                                    |                                              |
| Rockott Dooming Maiyor                                                                                 |                                                                                                    | ITEATETE CONTENTION                          |
| Beckett Deeming Waiver<br>caid Secondary Claims User Guide                                             |                                                                                                    | HEALTH SOLUTION                              |
| Beckett Deeming Waiver<br>caid Secondary Claims User Guide<br>Training - PA Frequently Asked Questions |                                                                                                    | HEALTH SOLUTION                              |

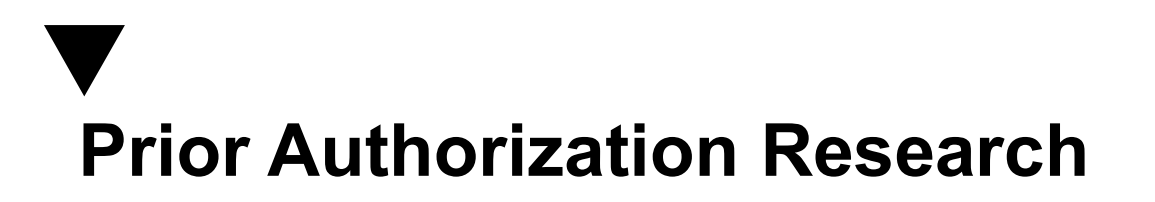

### **DXC Technology**

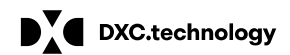

**DXC Technology Proprietary and Confidential** 

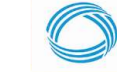

GEORGIA DEPARTMENT OF COMMUNITY HEALTH

# Prior Authorization Search

#### Visit: www.mmis.georgia.gov

- Log in with your username and password
- Select Web Portal
- Select Prior Authorization

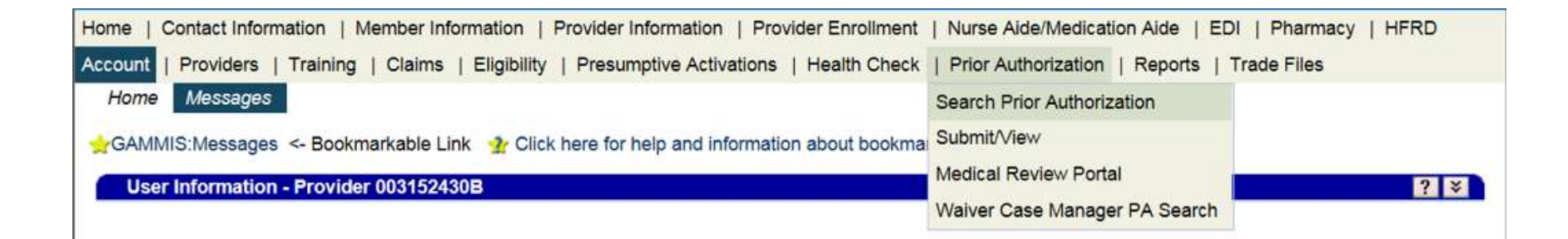

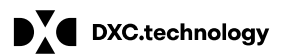

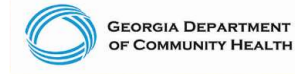

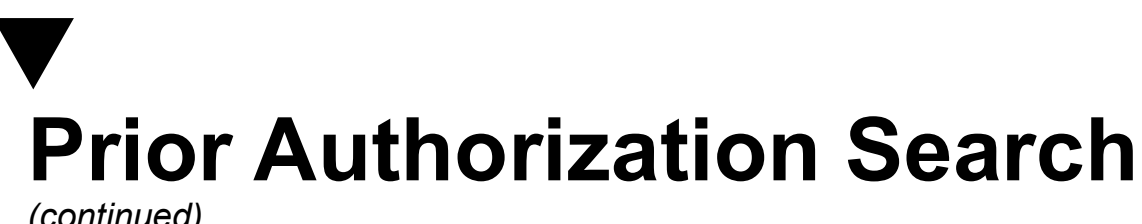

(continued)

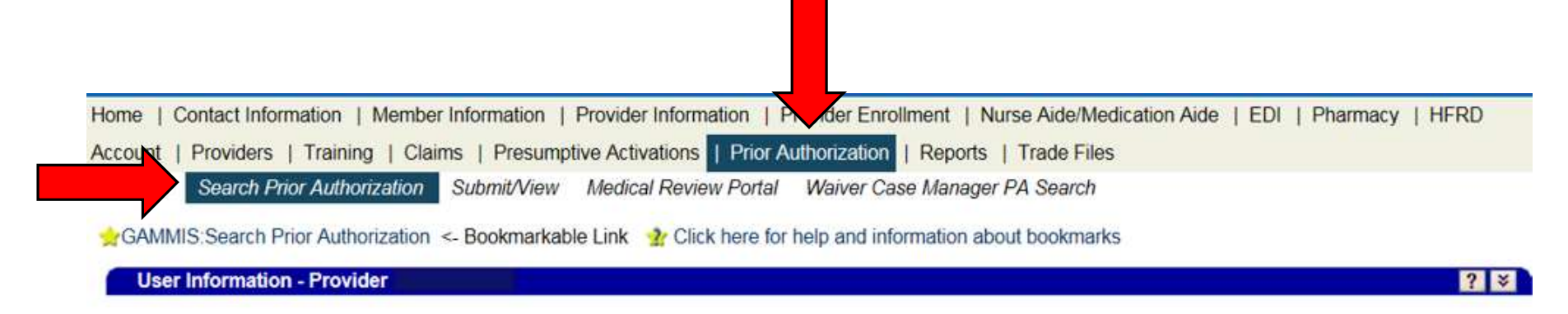

Please Note: When a Member ID is entered, please navigate from the field prior to entering additional search criteria or clicking search to allow the system to refresh and identify the member name on file.

| Prior Authorizati             | ion Search |           | Top ? 🛠    |
|-------------------------------|------------|-----------|------------|
| Prior Authorization           |            | Member ID |            |
| Procedure                     | [Search]   | Name      |            |
| Requested<br>From/Through DOS |            |           | search     |
|                               |            | Records   | 20 🔽 clear |

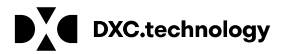

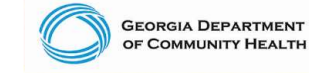

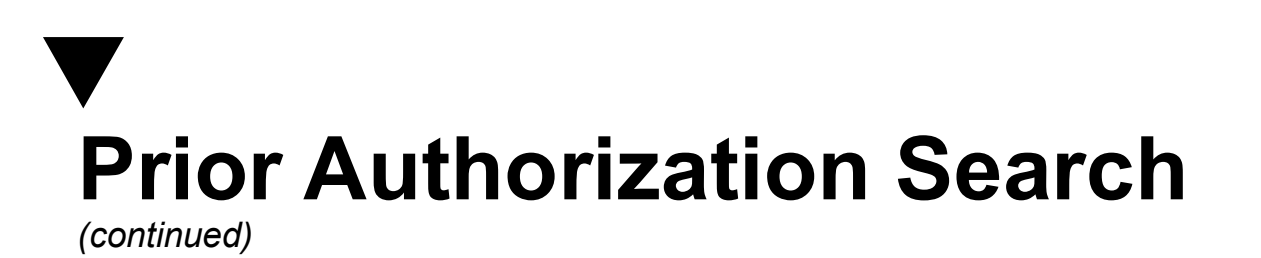

#### A Prior Authorization search can be done in either of the following ways:

Enter the member's prior authorization number and select search •

Or

Enter the Member ID and the requested from/through date of service and select • search

| Prior Authoriza               | ion Search    | Top ? 🛠 |
|-------------------------------|---------------|---------|
| Prior Authorization           | Member ID     |         |
| Procedure                     | [Search] Name |         |
| Requested<br>From/Through DOS |               | search  |
|                               | Records 20 🗸  | clear   |

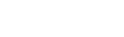

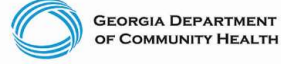

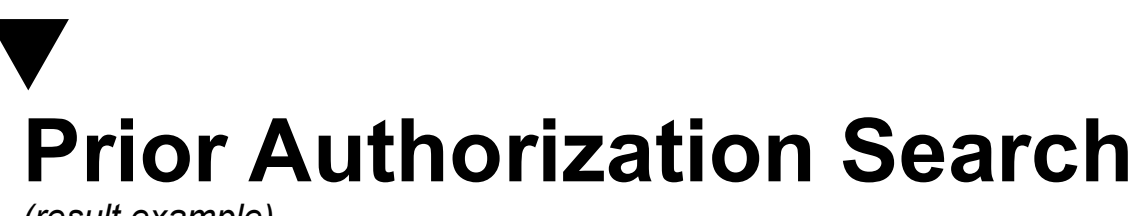

(result example)

| Base Information           |                            |             |               | ? |
|----------------------------|----------------------------|-------------|---------------|---|
| Prior Authorization Number | 11123456789                | Member ID   | 2221123456789 |   |
| Provider Name              | Hewlett Dackard Enterprise | Member Name | Dave Phillip  |   |
| REF ID                     | Hewiett Packard Enterprise |             |               |   |
| From DOS                   | 11/14/2016                 |             |               |   |
| Through DOS                | 11/13/2017                 |             |               |   |
| Status                     | APPROVED                   | _           |               |   |

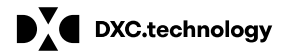

**DXC** Technology Proprietary and Confidential

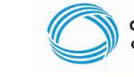

GEORGIA DEPARTMENT OF COMMUNITY HEALTH

# Contact My Provider Representative

### When contacting your provider rep:

- Give specific information regarding your concern (i.e. claim number, PA number.) The more information you give on your concern the faster we are able to find resolution.
- Leave valid contact e-mail and/or phone number.
- Let us know if there is a preferred time for contact.

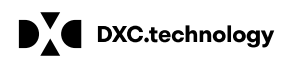

DXC Technology Proprietary and Confidential

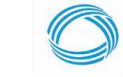

GEORGIA DEPARTMENT OF COMMUNITY HEALTH

# Contact My Provider Rep Directly

#### Login to the MMIS system with your username and password

| GEORGIA DEPARTMENT                                | GA                                                        | MMIS                                                                                                    |               |
|---------------------------------------------------|-----------------------------------------------------------|----------------------------------------------------------------------------------------------------|---------------|
|                                                   |                                                           |                                                                                                    | Search        |
| fresh session   You have approximate              | ly 16 minutes until your session with                     | expire Friday, O                                                                                                    | ctober 06, 20 |
| EDI   Pharmacy   HFRD                             | ember Information   Provid                                | fer Information   Provider Enrollment   Nurse Aide/Medica                                                                | tion Aide     |
| Home Publication Search                           | Site Map Site Settings                                    | Language Selection                                                                                                    |               |
| CAMUS Home & Reekmark                             | Link - Click here for help and information about bookmade |                                                                                                    |               |
| GAMINIG. HOME & BOOKMARK                          | Link ar once here for help a                              | ind mormation about bookmarks                                                                                            |               |
| III-(click to show) Ale                           | essage posted 10/5/2017                                   |                                                                                                    |               |
| ogin/Manage Account                               |                                                           |                                                                                                    |               |
|                                                   |                                                           |                                                                                                    |               |
|                                                   |                                                           |                                                                                                    |               |
| Members                                           |                                                           | Uncomine Events                                                                                                    |               |
| - Peolister for Service Access                    | 2                                                         | ICD-10 implementation Announcement - DXC Technology                                                                      | ull begin     |
| Register for Secure Access     Member Information |                                                           | accepting ICD-10 diagnoses and surgical procedures on                                                                    | viii begin    |
|                                                   |                                                           | October 1, 2015. Per the federal mandate, claims submitted                                                               | for           |
|                                                   |                                                           | services rendered on or after October 1, 2015 must include                                                               | ICD-10        |
| Providers                                         |                                                           | codes. Claims submitted for services rendered before Octob<br>must continue to include ICD 9 codes. Refer to the UR 04 b | er 1, 2015    |
|                                                   |                                                           | manual for ICD-10 rules specific to this claim type. ICD-10 h                                                            | as no         |
| PIN Activation     Provider Information           |                                                           | direct impact on Current Procedural Terminology (CPT) and                                                                |               |
|                                                   |                                                           | Healthcare Common Procedure Coding System (HCPCS).                                                                       |               |

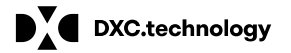

DXC Technology Proprietary and Confidential

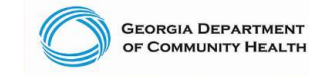

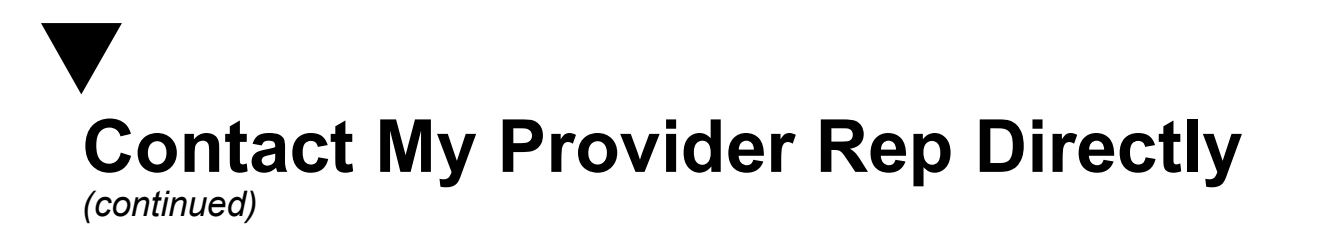

Select the Web Portal option

### Georgia Medicaid Home

Jane Doe

, Welcome to Georgia Medicaid

#### Applications

| Application              | Description                                                                 |
|--------------------------|-----------------------------------------------------------------------------|
| MEUPS Account Management | Manages contact information, password, and authorizations for applications. |
| Web Portal               | Web Portal                                                                  |

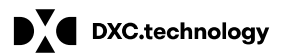

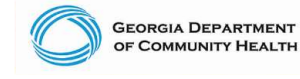

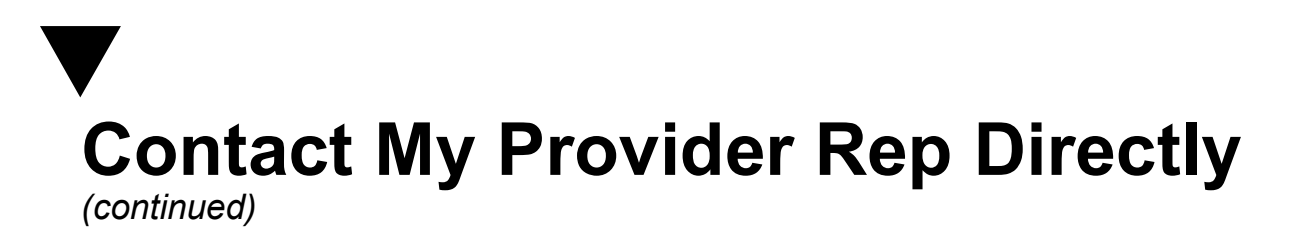

Login to the MMIS system with your username and password

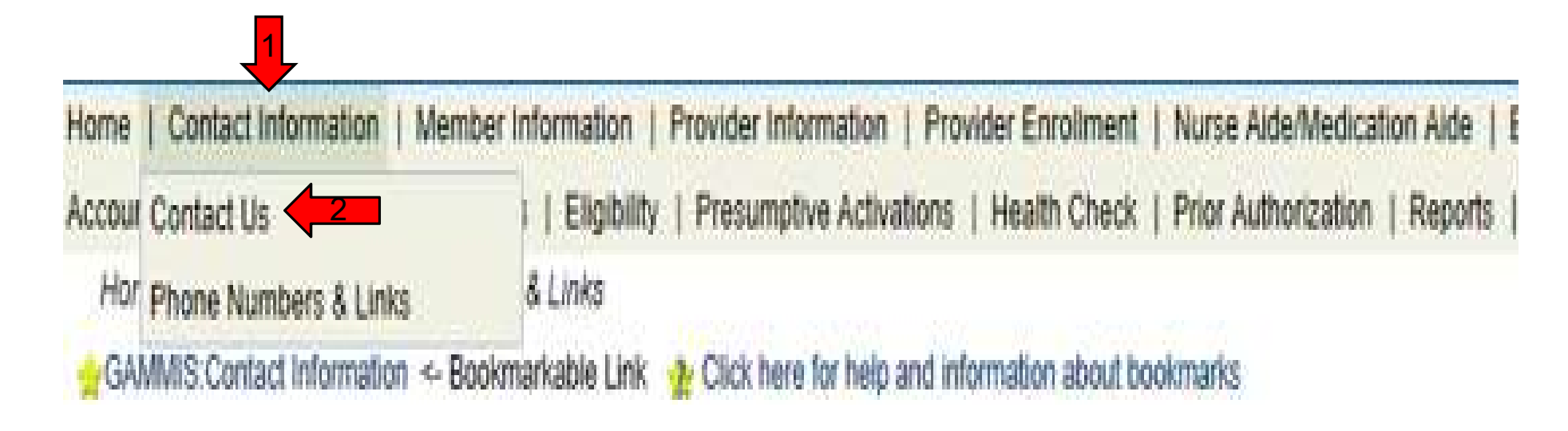

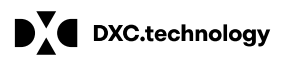

DXC Technology Proprietary and Confidential

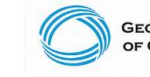

GEORGIA DEPARTMENT OF COMMUNITY HEALTH

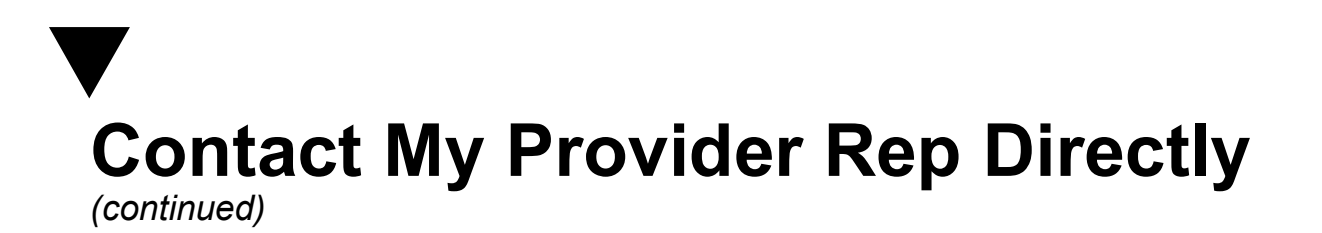

| Contact Information                                           |             | 2 2 |
|---------------------------------------------------------------|-------------|-----|
| How can we help you?                                          |             |     |
| Select an Item*                                               |             |     |
| Enter Category Details                                        |             |     |
| How do you want to be contacted?                              |             |     |
| Contact Method*<br>Last Name, First Name<br>Phone Number, Ext | Telephone ~ |     |

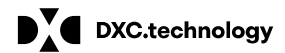

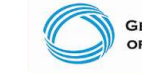

GEORGIA DEPARTMENT OF COMMUNITY HEALTH

## Contact My Provider Rep Directly

#### **Requests Requiring PHI**

NOTE: If the response to your inquiry contains protected health information (PHI) such as member or claims information, you must log into the secure web portal to submit your question and receive the response. Upon login, additional contact options related to PHI will be available.

|                                                                | Claim Status Inquiry                                                                                                    | submit cancel |
|----------------------------------------------------------------|----------------------------------------------------------------------------------------------------|---------------|
| Contact Information<br>How can we help you?<br>Select an Item* | Eligibility Inquiry<br>Contact My Provider Service Rep<br>Provider Enrollment<br>Request a Provider Rep Visit                                                  | ? ≵<br>OR     |
| Enter Category Details                                         | Favors Review Inquiry<br>MAPIR Inquiry<br>Web Registration<br>Member ID Cards                                                                                  | Click<br>Here |
| Contact Method*<br>Last Name, First Name<br>Phone Number, Ext  | Member PCP Assignments<br>Customer Service<br>Complaint about a Provider<br>Complaint about a Member<br>Other Complaint<br>Having a Technical Problem<br>Other |               |
| top of page                                                    | EDI Submission Problem<br>Provider PIN Issue                                                                                                    | top of page   |

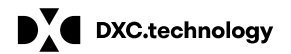

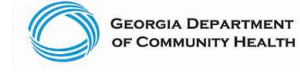

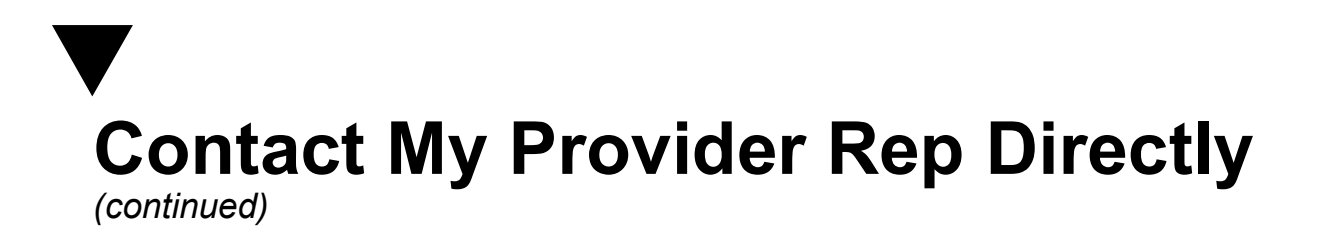

| Requests Requiring PH1                                                |                                                                                                    |
|-----------------------------------------------------------------------|----------------------------------------------------------------------------------------------------|
| NOTE: If the response to your in<br>portal to submit your question an | auiry contains protected health information (PHI) such as member or claims information, you must log into the secure web<br>d receive the response. Upon login, additional contact options related to PHI will be available. |
|                                                                       | submit                                                                                                    |
| Contact Information                                                   | ? *                                                                                                    |
| Select an Item*                                                       | Contact My Provider Service Rep 🗸                                                                                                    |
| inter Category Details                                                |                                                                                                    |
| How can we help you?                                                  |                                                                                                    |
| fow do you want to be contacted?                                      |                                                                                                    |
| Contact Method*                                                       | Telephone                                                                                                    |
| Last Name, First Name                                                 |                                                                                                    |
| Phone Number, Ext                                                     |                                                                                                    |

DXC.technology

**DXC Technology Proprietary and Confidential** 

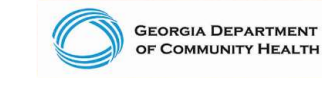

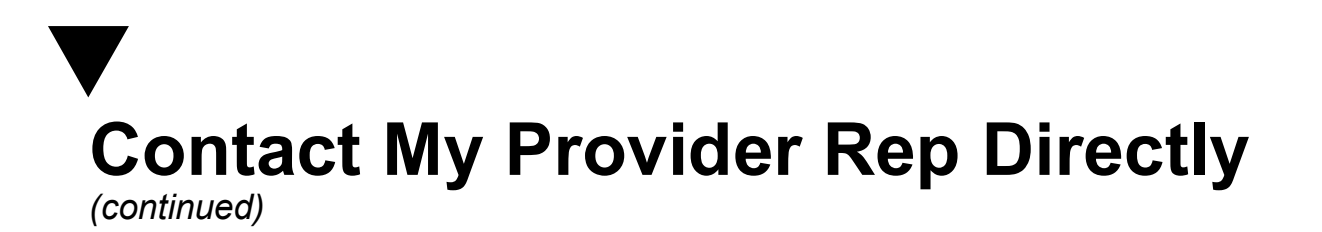

|                                                     |                                                   | submit cancel |
|-----------------------------------------------------|---------------------------------------------------|---------------|
| Contact Information                                 |                                                   |               |
| How can we help you?                                |                                                   |               |
| Select an Item*                                     | Contact My Provider Service Rep ~                 |               |
| Enter Category Details                              |                                                   |               |
| How can we help you?                                | E-Mail                                            |               |
| How do you want to be contacted?<br>Contact Method* | Mail<br>Anonymous/No response needed<br>Telephone |               |
| Last Name, First Name<br>Phone Number, Ext          |                                                   |               |

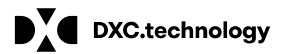

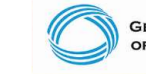

GEORGIA DEPARTMENT OF COMMUNITY HEALTH

# Contact My Provider Rep Directly

|                                 | submit cancel                           |
|---------------------------------|-----------------------------------------|
| Contact information             | 2                                       |
| ow can we help you?             |                                         |
| Select an Item*                 | Contact My Provider Service Rep V       |
| nter Category Details           |                                         |
|                                 | I Need some help with ICN 2017123456777 |
| How can we help you?            |                                         |
| ow do you want to be contacted? |                                         |
| Contact Method*                 | Telephone                               |
| Last Name, First Name           | DXC                                     |
| Phone Number, Ext               | (800)766-4456                           |
|                                 |                                         |

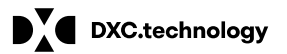

DXC Technology Proprietary and Confidential

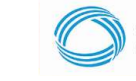

GEORGIA DEPARTMENT OF COMMUNITY HEALTH

## Contact My Provider Rep Directly

(continued)

| The following measures were go     | noratodu                                      |                                                                                        |
|------------------------------------|-----------------------------------------------|----------------------------------------------------------------------------------------|
| The following messages were ge     | Your tracking number is 20762192              |                                                                                        |
| Providers may call the Broyider Co | Four tracking number is 20765195.             | at (800) 766 1156 Members may call the Member Centert Center at (770) 225 2221 at      |
| toll-free at (866) 211-0950        | niact Center at (770) 325-9600 of toll-free a | at $(000)$ 766-4456. Members may call the Member Contact Center at $(770)$ 525-2551 of |
|                                    |                                               |                                                                                        |
| Contact Information                |                                               | ? 🎗                                                                                    |
| How can we help you?               |                                               |                                                                                        |
| Select an Item*                    | Contact My Provider Service Rep 🗸             |                                                                                        |
|                                    | · · · · · · · · · · · · · · · · · · ·         |                                                                                        |
| Enter Category Details             |                                               |                                                                                        |
|                                    |                                               |                                                                                        |
|                                    | test                                          |                                                                                        |
| How can we help you?               |                                               |                                                                                        |
| How call we help you?              |                                               |                                                                                        |
|                                    |                                               | *                                                                                      |
|                                    |                                               |                                                                                        |
| How do you want to be contected?   |                                               |                                                                                        |
| How do you want to be contacted?   |                                               |                                                                                        |
| Contact Method*                    | Telephone 🗸                                   |                                                                                        |
| Last Name First Name               | HP test                                       |                                                                                        |
| Luot Humo, First Humo              |                                               |                                                                                        |
| Phone Number, Ext                  | (800)766-4456                                 |                                                                                        |
|                                    |                                               |                                                                                        |
|                                    |                                               |                                                                                        |

DXC.technology

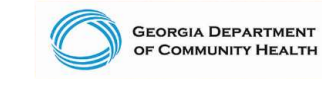

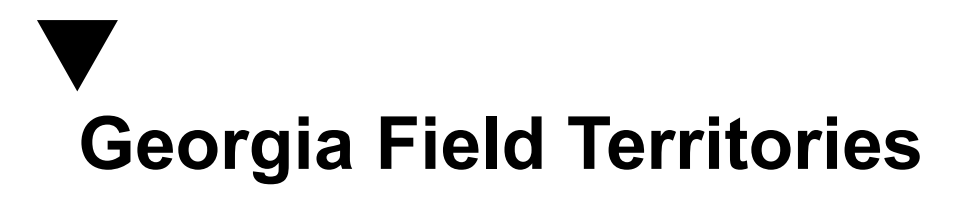

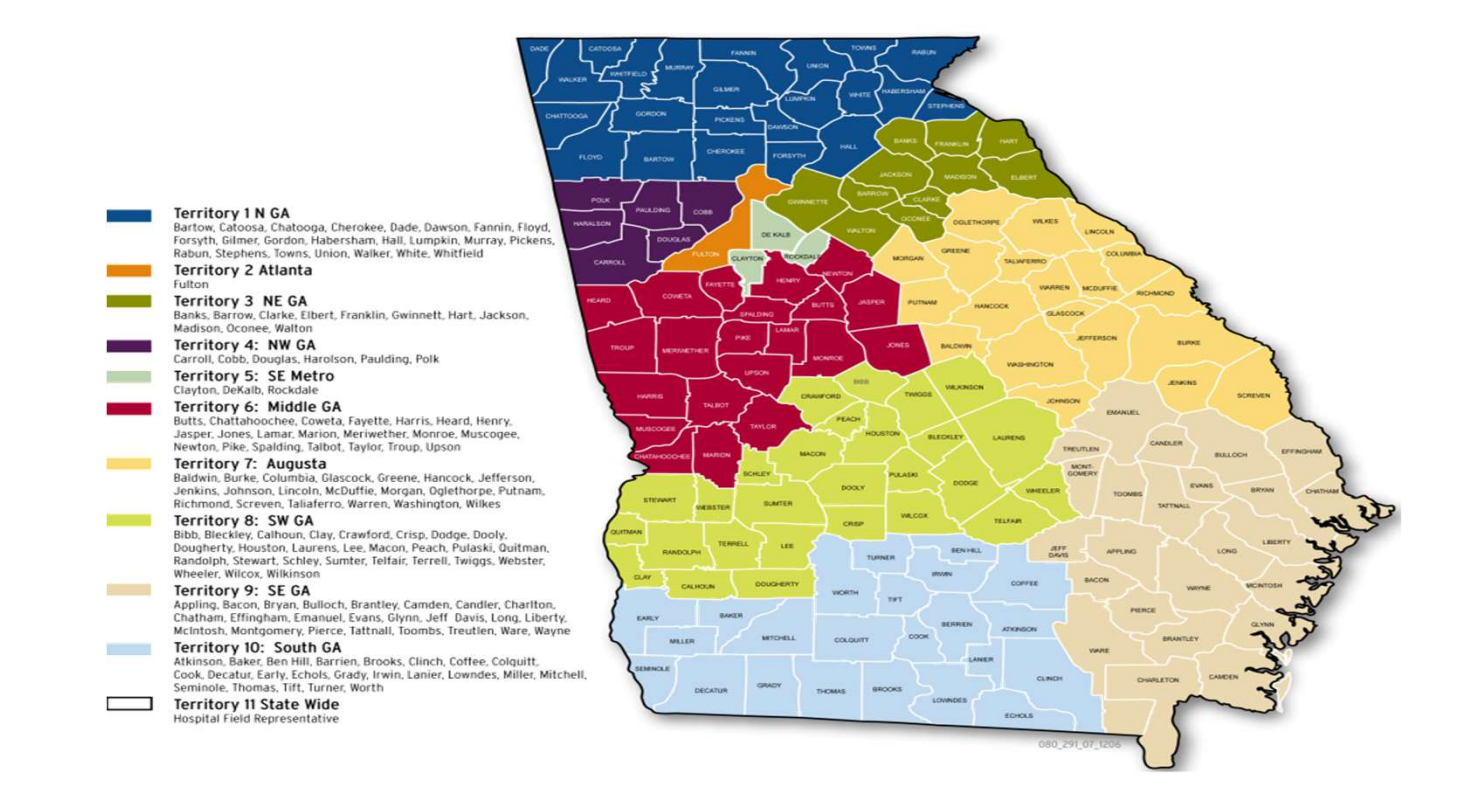

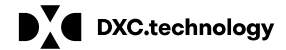

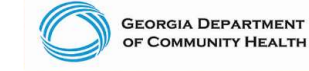

лт тн

## Provider Relations Field Services Representatives

| Territory | Region         | Rep                |
|-----------|----------------|--------------------|
| 1         | North Georgia  | Deandre Murray     |
| 2         | Fulton         | Adrian Hogan       |
| 3         | NE Georgia     | Carolyn Thomas     |
| 4         | NW Georgia     | Danny Williams     |
| 5         | SE Metro       | Ebony Hill         |
| 6         | Middle Georgia | Shawnteel Bradshaw |
| 7         | Augusta        | Jessica Bowen      |
| 8         | SW Georgia     | Jill McCrary       |
| 9         | SE Georgia     | Kendall Telfair    |
| 10        | South Georgia  | Anitrus Johnson    |
| North     | Hospital Rep   | Sherida Banks      |
| South     | Hospital Rep   | Janey Griffin      |

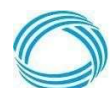

GEORGIA DEPARTMENT OF COMMUNITY HEALTH

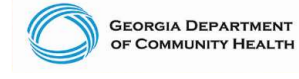

# DXC Technology Provider Services Contact Center

DXC Technology PSCC assists providers with inquiries regarding claims status, eligibility coverage, prior authorization, remittance advice, demographic changes, and other Medicaid questions. PSCC is available:

- 800-766-4456
- Monday through Friday (excluding state holidays)
- 7 a.m. to 7 p.m. Eastern Standard Time
- Providers can also use the "Contact Us" link on GAMMIS

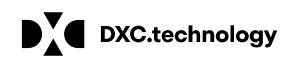

DXC Technology Proprietary and Confidential

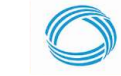

GEORGIA DEPARTMENT OF COMMUNITY HEALTH

## Contacting DXC Technology

- Interactive Voice Response System (IVRS)
- Provider Services Contact Center (PSCC)
- Georgia Medicaid Management Information System (GAMMIS)
- Provider Relations Representatives

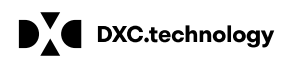

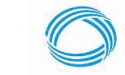

### ▼ IVRS Overview

| 800-766-4456 |                                                                                                    |  |
|--------------|----------------------------------------------------------------------------------------------------|--|
| Option 1     | Member Eligibility                                                                                                    |  |
| Option 2     | Claims Status                                                                                                    |  |
| Option 3     | Payment Information                                                                                                    |  |
| Option 4     | Provider Enrollment                                                                                                    |  |
| Option 5     | Prior Authorization                                                                                                    |  |
| Option 6     | GAMMIS website password reset,<br>Pharmacy Benefits, the Nurse Aide<br>Registry or Nurse Aide Training<br>program, PeachCare for Kids® EDI<br>submission or electronic claim<br>submission, or a system overview |  |

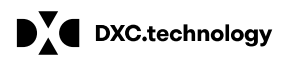

DXC Technology Proprietary and Confidential

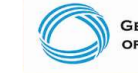

GEORGIA DEPARTMENT OF COMMUNITY HEALTH

## Closing

### **Questions and Answers**

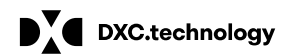

**DXC** Technology Proprietary and Confidential

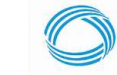

GEORGIA DEPARTMENT OF COMMUNITY HEALTH